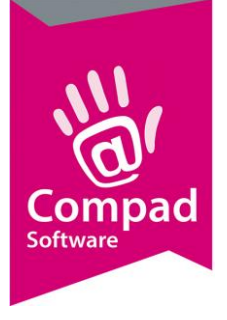

# Receptuurmonitor

#### **Document beheer**

| Versie | Datum            | Status     | Auteur(s)      | Opmerking                                    |
|--------|------------------|------------|----------------|----------------------------------------------|
| 1.0    | 4 April 2013     | Concept    | Carol Esmeijer |                                              |
| 1.1    | 5 september 2016 | Definitief | Kitty          | Startparameter                               |
| 1.2    | 19 juli 2018     | Definitief | Jordy          | Schermafdruk productie<br>monitor toegevoegd |
|        |                  |            |                |                                              |
|        |                  |            |                |                                              |

### Inleiding

Compad Bakkerij biedt u de mogelijkheid om recept informatie in de bakkerij te raadplegen middels een receptuurmonitor. Dit is een touchscreen applicatie, dat u in staat stelt om recept informatie op te vragen en tevens de mogelijkheid biedt om etiketten af te drukken.

### Voorbereiding

Voordat u de receptuur monitor kunt gebruiken dient u de in de software aan te geven hoe u de monitor wilt inrichten. U kunt aangeven of de receptuur monitor op basis van de artikelgroepen of op basis van het assortiment moet worden ingedeeld. U kunt dat doen door het volgen van de onderstaande procedure:

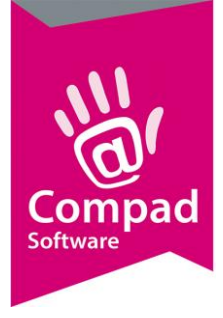

1. Ga naar Extra | Opties in Compad Bakkerij

| Opties                                                                                                    | ProductieMon     Geef uw bedrijfsgege                                                                | Nitor<br>vens in                                         |  |
|----------------------------------------------------------------------------------------------------|----------------------------------------------------------------------------------------------------|----------------------------------------------------------|--|
| Bestandslocatie     Programma     Werkdagen     Filiaal/orderbon     Orderetiket     Factuurgegevens     Financieel     Internetiverbinding | Groeperen artikek<br>Sorteren op:<br>I✓ Alle artikelgroo<br>I✓ Alle artikelen b<br>I✓ Alle receptgro | n: Artikelgroep<br>Naam<br>pen beschikbaar<br>eschikbaar |  |
| <ul> <li>Taal</li> <li>Inkoop</li> <li>Productieplanning</li> <li>Productie omgeving</li> <li>Productiemonitor</li> </ul>                   | I∕ Alle recepten I<br>Etiketteringsm<br>Duplicatiemethode                                            | eschikbaar<br>Ichine<br>: softwarematig                  |  |
| Koppelingen     Bartender     Casman     Digi weegschalen     EDI                                                                           | 8                                                                                                    |                                                          |  |
| <ul> <li>Financieelpakket</li> <li>Online shop</li> <li>Oscar kassasysteem</li> <li>TopBakkers</li> <li>SpecPlaza</li> </ul>                |                                                                                                    |                                                          |  |

- 2. Klik op de rubriek **Productie monitor**
- 3. Met de keuzelijst **Groepering** kunt u aangeven op welke manier de artikelen in de productiemonitor gegroepeerd moeten worden. U heeft de keuzemogelijkheid om de artikelen op basis van artikelgroep of op basis van assortimentgroep te groeperen.
- 4. Met de keuzelijst **Sorteren** kunt u vastleggen op welke volgorde de artikelen groep gesorteerd moeten worden.
- 5. Om snel van start te gaan met de Productiemonitor kunt u de optie alle artikelgroepen weergeven, alle artikelen weergeven, alle receptgroepen weergeven en alle alle recepten weergeven inschakelen. Heeft u één van deze opties uitgeschakeld dan dient u per artikelgroep, assortimentsgroep, artikel, receptuur en receptgroep de optie in te schakelen.
- 6. Klik op de opdrachtknop **Einde** om de instellingen op te slaan.

#### Artikelgroep

In plaats van alle artikelgroepen weer te geven in de receptuurmonitor kunt u ook de weergave beperken tot enkele groepen. Dit kunt u realiseren door het doorlopen van het volgende stappenplan.

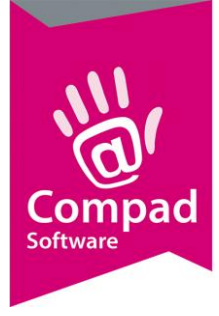

- 1. Ga naar Extra | Opties
- 2. Klik op de rubriek Productie monitor
- 3. Schakel de optie Alle artikelgroepen weergeven uit
- 4. Klik op de opdrachtknop Einde
- 5. Ga naar Artikel | Artikelgroepen onderhouden
- 6. Selecteer de artikelgroep waarvan u de weergave in de receptuurmonitor wilt wijzigen
- 7. Klik op de opdrachtknop Wijzigen

|     | 👶 Artikelgroepgegevens                     |                                              |                     |
|-----|--------------------------------------------|----------------------------------------------|---------------------|
|     | Artikelgroep 🛞                             | Artikelgroep gegevens<br>Artikelgroep detail | 2                   |
| 8   | C Algemeen<br>C Kassagegevens<br>Productie | Nummer: Nummer: Groot brood heel (hoog)      | 10                  |
| •   |                                            | Hoofdgroep: Brood<br>Afdeling: Brood         | •                   |
| 9   |                                            | ▶ Beschikbaar voor productie monitor —       | <u></u>             |
| 10- |                                            | Naam:                                        |                     |
|     |                                            |                                              |                     |
|     |                                            |                                              |                     |
|     |                                            |                                              |                     |
|     |                                            |                                              |                     |
| 0-  |                                            | <b>_</b>                                     | K <u>A</u> nnuleren |

- 8. Klik op de rubriek Productie
- 9. Schakel de optie Beschikbaar voor productie monitor in of uit
- 10. Geef optioneel een andere naam voor de artikelgroep in. Indien u geen andere naam opgeeft, dan zal Compad Bakkerij de naam van de artikelgroep zelf gebruiken.
- 11. Klik op de opdrachtknop **Ok** om de wijziging op te slaan
- 12. Herhaal de stappen 6 tot en met 9 voor de overige artikelgroepen.

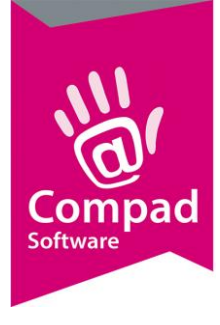

#### Assortimentsgroepen

In plaats van alle assortimentsgroepen weer te geven in de receptuurmonitor kunt u ook de weergave beperken tot enkele groepen. Dit kunt u realiseren door het doorlopen van het volgende stappenplan.

- 1. Ga naar Extra | Opties
- 2. Klik op de rubriek Productie monitor
- 3. Schakel de optie Alle artikelgroepen weergeven uit
- 4. Klik op de opdrachtknop Einde
- 5. Ga naar Artikel | Assortimentsgroepen onderhouden
- 6. Selecteer de assortimentsgroepen waarvan u de weergave in de receptuurmonitor wilt wijzigen
- 7. Klik op de opdrachtknop Wijzigen

| Assort        | imentgroep gegevens    |  |
|---------------|------------------------|--|
| Nummer:       | 10                     |  |
| <u>N</u> aam: | Wit                    |  |
| Kassagegev    | ens                    |  |
| Nummer:       | 0                      |  |
| Naam:         | L                      |  |
| Eigenschapp   | ien                    |  |
| ► 🗖 Beschikba | ar in productiemonitor |  |

- 8. Schakel de optie Beschikbaar in productiemonitor in of uit
- 9. Klik op de opdrachtknop **Ok** om de wijziging op te slaan
- 10. Herhaal de stappen 6 tot en met 9 voor de overige assortimentsgroepen.

#### Artikelen

In plaats van alle artikelen weer te geven in de receptuurmonitor kunt u ook de weergave beperken tot enkele artikelen . Dit kunt u realiseren door het doorlopen van het volgende stappenplan.

- 1. Ga naar Extra | Opties
- 2. Klik op de rubriek Productie monitor
- 3. Schakel de optie Alle artikelen weergeven uit
- 4. Klik op de opdrachtknop Einde
- 5. Ga naar Artikel | Artikelen onderhouden
- 6. Selecteer het artikel waarvan u de weergave in de receptuurmonitor wilt wijzigen

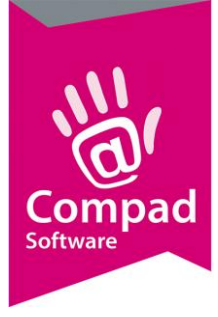

7. Klik op de opdrachtknop Wijzigen

| C. Verkoop   C. Verkoop   C. Reclame   C. Category   C. Category   C. Verkoop   Maam:   Wit hoog   Artikelgroep:   Groot brood heel (hoog)   Verpakking:   Productie   Order etiket:   Verpakking:   Beschikbaar op productie management systeem   Naam: | Verkoop       Code:       10000         Beclame       Naam:       Wit hoog         Category       Artikelgroep:       Groot brood heel (hoog)         Varenwet       Productie         Foto       Order etiket:         Productielijsten       Order etiket:         Consumentenverpakking       Beschikbaar op productie management systeem         Naam:       Naam: | C. Verkoop   C. Beclame   C. Category   C. Varenwet   C. Consumenten advies   C. Consumenten advies   C. Foto   Productie   Productie   Consumentenverpakking   C. Consumentenverpakking   C. Kostpris   C. Vorraad     Overzicht     Ø. Productie/verkoop | Artikel                                                                                                  | Artikel<br>Artikel detail gegeven                                                    | s                                            | <br>3 |
|----------------------------------------------------------------------------------------------------|----------------------------------------------------------------------------------------------------|----------------------------------------------------------------------------------------------------|----------------------------------------------------------------------------------------------------|--------------------------------------------------------------------------------------|----------------------------------------------|-------|
| Productielijsten     Verpakking:     Verpakking:     Beschikbaar op productie management systeem     Naam:      Overzicht                                                                                                    | Productielijsten     Consumentenverpakking     Kostprijs     Voorraad                                                                                                    | C Productielijsten   Consumenterwerpakking   Kostprijs   Voorraad     Naam:     Overzicht     Productie/verkoop                                                                                                    | Verkoop     Verkoop     Reclame     Category     Warenwet     Consumenten advies     Foto     Productie  | <u>C</u> ode:<br><u>N</u> aam:<br>Artikelgroep:<br><b>Productie</b><br>Order etiket: | 10000<br>Wit hoog<br>Groot brood heel (hoog) | T.    |
|                                                                                                    | © Productie/verkoop                                                                                                    | C. Productie/verkoop                                                                                                    | <ul> <li>Productielijsten</li> <li>Consumentenverpakking</li> <li>Kostprijs</li> <li>Voorraad</li> </ul> | Verpakking:<br>Beschikbaar op<br>Naam:                                               | productie management systeem                 | <br>  |

- 8. Klik op de rubriek Productie
- 9. Schakel de optie Beschikbaar op productie managament systeem in of uit
- 10. Optioneel kan bij het invoervak **Naam** de naam van het artikel voor de receptuur monitor worden vastgelegd. Als er geen alternatieve naam wordt vastgelegd, wordt de algemene naam van het artikel gebruik
- 11. Klik op de opdrachtknop **Ok** om de wijziging op te slaan
- 12. Herhaal de stappen 6 tot en met 9 voor de overige artikelen.

#### Receptuurmonitor

U kunt de receptuurmonitor nu starten via **Productie | Receptuurmonitor.** De werking van de receptuur monitor spreek voor zich. Maar in grote hoofdlijnen volgt u de volgende stappen.

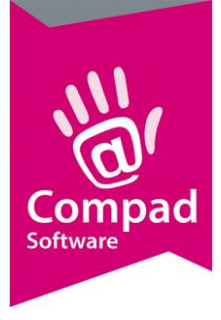

- 🗆 🗙 Productie monitor Compad Bakkerij - Productiemonitor V5.2 Grondstof Soort rege Belegde bro eelheid 1234567890123 Broodje ham/k.a • 2 ESC ÷ **1** Belgische vl uit/R 7 9 8 CL 4 5 6 5 1 3 × 2 1 0 00 • ood 400 gr
- 1. Ga naar Productie | Receptuurmonitor

- 2. Selecteer de groep
- 3. Geef het gewenste aantal producten in

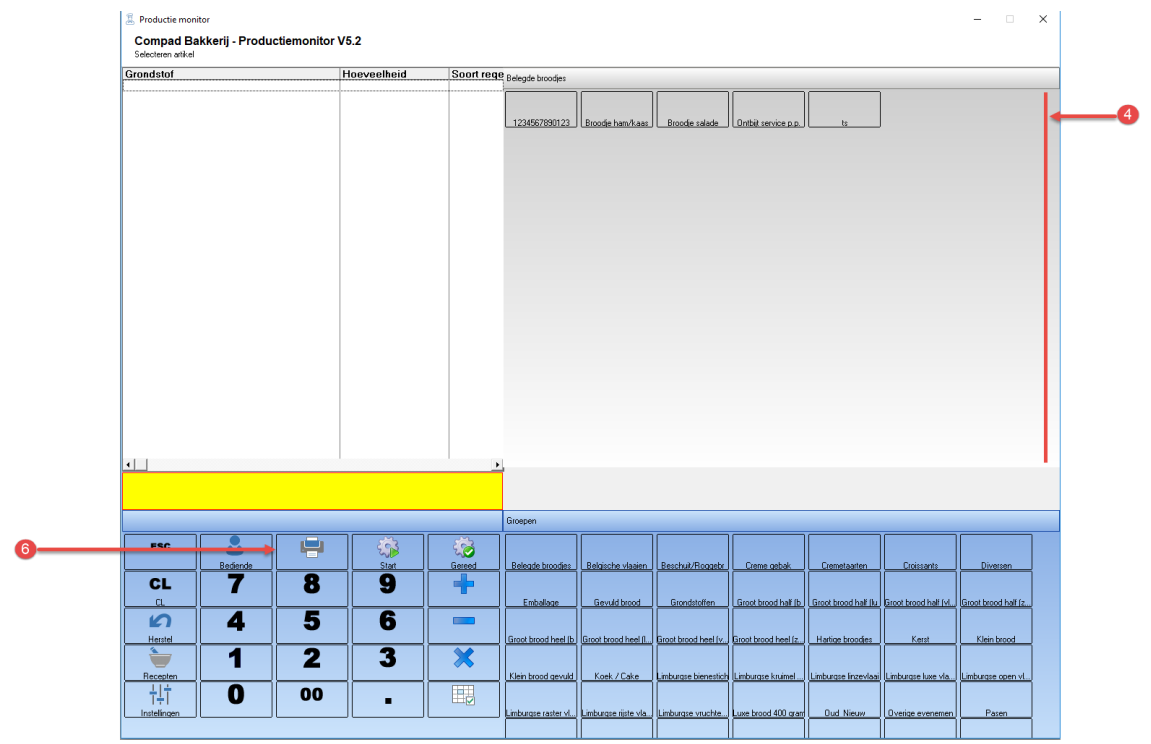

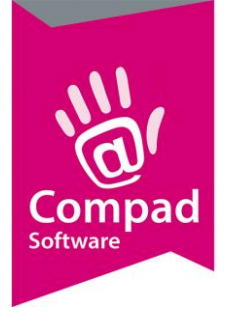

- 4. Selecteer het artikel
- 5. De software geeft vervolgens het recept
- 6. Indien u gelijk etiketten wilt afdrukken klikt u op de printer

#### **Receptuurmonitor automatisch starten**

Het is ook mogelijk om de receptuur monitor direct te starten middels een snelkoppeling op uw bureaublad. Om dit te realiseren voegt u als startparameter **/FUNCTIE=RECEPTUURMONITOR** toe aan de snelkoppeling.